# 1 Logga in

För att starta resultatrapportering måste du först logga in i systemet.

1. Starta Internet Explorer

- 2. Gå till adressen https://adm.swehockey.se
- 3. Ange användarnamn och lösenord, och tryck på knappen logga in.

4. Om du skulle ha glömt ditt lösenord kan du klicka på länken "Jag har glömt mitt lösenord". Formuläret nedan visas. Ett mejl skickas till den e-postadress du anger, alternativt till den användare som är kopplad till den aktuella e-postadressen.

# 2 Resultat

Här rapporterar du in resultat i systemet. Rapportering kan göras för en match i taget, eller för t. ex en viss omgång i en serie. Rapportering av flera matcher i taget kräver viss rättighet i systemet.

## 2.1 Rapportera match

### 2.1.1 Sök

Du kan söka på förening, datum, serie, turnering och matchnr.

- 1. Välj Resultat Rapportera match i menyn.
- 2. Mata in dina urval och tryck på knappen Sök. Under typ kan du välja följande alternativ:
  - Ofullständiga Samtliga matcher som inte är officiella bakåt i tiden.
    - 2 dagar bakåt Matcher som spelats senaste 2 dagarna
    - Samtliga matcher

Alla resultatanvändare har tillgång till alternativet "2 dagar bakåt", för de två andra krävs specifika rättigheter. I exemplet nedan har en sökning gjorts efter ofullständiga resultat för förening "Motala AIF HK" och turnering "Kinnarps Cup U14".

|                                      |   |                       |                         |      |                    |                    |                                                              |       |                   | -                   |                   | 9 1 2090 |  |
|--------------------------------------|---|-----------------------|-------------------------|------|--------------------|--------------------|--------------------------------------------------------------|-------|-------------------|---------------------|-------------------|----------|--|
|                                      | 7 | Resultatrapp          | portering               |      |                    |                    |                                                              |       |                   |                     |                   |          |  |
| BILDHING                             |   | Matchnr.              | Förening Datum Serie    |      |                    |                    | Turnering Typ<br>Kinnarps Cup U14 [Småld] Ofullständiga 💌 Sö |       |                   |                     | Sök               | ik       |  |
| lem                                  |   |                       | Mnr.                    | Omg. | Hemma              | Borta              | Datum                                                        | Tid   | Arena             |                     | Status            | Тур      |  |
| pelare                               | • | Resultat              | 14981003                | 1    | Motala AIF         | Färjestads         | 2010-07-20                                                   | 10:00 | Kinnarps<br>Arena | Kinnarps Cup<br>U14 | Slutspelad        | Resultat |  |
| örening<br>ävling                    | • | Resultat<br>Händelser | 14981005                | 2    | Rögle BK           | Motala AIF<br>HK   | 2010-07-22                                                   | 10:00 | Kinnarps<br>Arena | Kinnarps Cup<br>U14 | Slutspelad<br>3-2 | Händelse |  |
| esultat                              | • | Resultat<br>Händelser | 14981008                | 3    | Motala AIF<br>HK   | Frölunda HC<br>(1) | 2010-07-22                                                   | 17:00 | Kinnarps<br>Arena | Kinnarps Cup<br>U14 | Slutspelad<br>5-1 | Resultat |  |
| apportera match<br>apportera matcher |   | Resultat<br>Händelser | 1 <mark>49</mark> 81011 | 4    | HV 71 (blå)        | Motala AIF<br>HK   | 2010-07-28                                                   | 09:00 | Kinnarps<br>Arena | Kinnarps Cup<br>U14 | Slutspelad<br>2-1 | Resultat |  |
| omare                                | - | Resultat<br>Händelser | 14981015                | 5    | Växjö<br>Lakers HC | Motala AIF<br>HK   | 2010-07-28                                                   | 10:00 | Kinnarps<br>Arena | Kinnarps Cup<br>U14 | Slutspelad<br>2-2 | Resultat |  |

3. För att rapportera resultat trycker du på länken resultat (Se 2.1.2 – Resultatrapportering). För att rapportera händelser trycker du på länken händelser (Se 2.1.3 – Händelserapportering).

#### 2.1.2 Resultatrapportering

|                  |                | » Resultat           | » Rapp  | portera mato  | h              |                      |                         | Lii             | nus Sjöberg   Log |  |  |
|------------------|----------------|----------------------|---------|---------------|----------------|----------------------|-------------------------|-----------------|-------------------|--|--|
| E Martin         |                | Resultatrapportering |         |               |                |                      |                         |                 |                   |  |  |
| W W W W          | AN IN INCOMENT | Matchnr.             | Fö      | irening       | Dat            | um Serie             | Turnering               | Тур             |                   |  |  |
| SILDNING         |                | 20                   | N       | lotala AIF HK | [31224]        |                      | Kinnarps Cup U14 [Småla | Ofullständiga 💌 | Sök               |  |  |
| em               |                | Matal                | - ^     |               | <b>F</b> 2 4 4 | at a da DIC (        | 14081002                |                 |                   |  |  |
| nelare           |                | Motal                | a A     |               | - Farje        | Stads BK /           | 14981003                |                 |                   |  |  |
| Jelale           |                | 2010-07-             | 20 10   | :00, Kinnar   | rps Arena, G   | rupp A [14981], Sn   | nålands Ishockeyförbund |                 |                   |  |  |
| örening          | •              | Slutspela            | id (2-  | 3)            |                |                      |                         |                 |                   |  |  |
| ävling           |                | Hemmam               | ål      | Bortamål      | Matchen av     | gjordes under Publik | ¢                       |                 |                   |  |  |
|                  |                | 2                    | 5       | 3             | Ordinarie      | tid 🔹 460            |                         |                 |                   |  |  |
| esultat          | *              | Periodres            | sultat  |               |                |                      |                         |                 |                   |  |  |
| apportera match  |                | Period               | Тур     | Mål, H        | Mål, B         |                      |                         |                 |                   |  |  |
| apportera matche | er:            | 1                    | R       | 2             | 2              |                      |                         |                 |                   |  |  |
| omare            | -              | 2                    | R       | 0             | 1              |                      |                         |                 |                   |  |  |
|                  |                | Resultatet           | t har s | parats.       |                |                      |                         |                 |                   |  |  |
| ersoner          |                | 117                  |         |               |                | Connet ändrade 7     | 010 00 10               |                 |                   |  |  |

1. Mata in resultatet i matchen, och välj hur matchen avgjordes. Beroende på vilket poängsystem som serien använder kommer det att finnas olika alternativ i listan (Ordinarie tid, Förlängning, Straffar, W.O.).

- 2. Mata in periodsiffror och tryck på Spara.
- 3. Tryck på publicera för att sätta slutresultatet som officiellt, och låsa matchen.